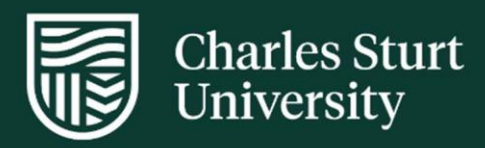

# User Guide Paramedicine Preceptor - InPlace InFlow forms

Faculty of Science and Health

For further information please contact: FOSH-WPL@csu.edu.au

Charles Sturt University - TEQSA Provider Identification: PRV12018 (Australian University). CRICOS Provider: 00005F.

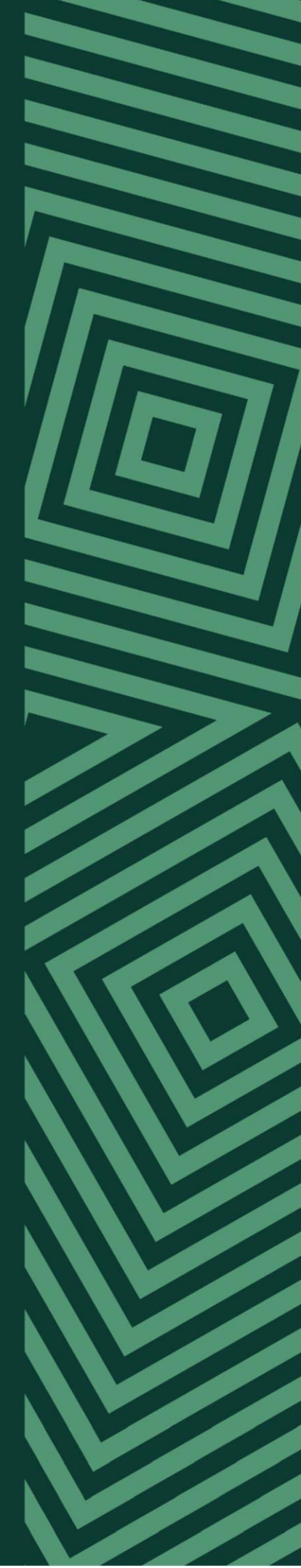

# Contents

| InPlace Workflow - Stages        | 3  |
|----------------------------------|----|
| Getting Started in InPlace       | 6  |
| Accessing your InPlace Dashboard | 7  |
| InFlow Forms tab                 | 8  |
| InFlow Forms – To Action         | 10 |
| Critical Incidents               | 13 |
| Questions?                       | 17 |

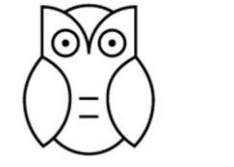

Insightful Impactful Inclusive Inspiring

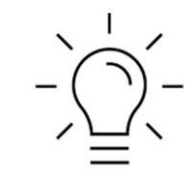

User Guide | Paramedicine Preceptor - InPlace InFlow form

Page 2 of 19

### **InPlace Workflow - Stages**

The electronic InPlace forms will flow as per the stages below.

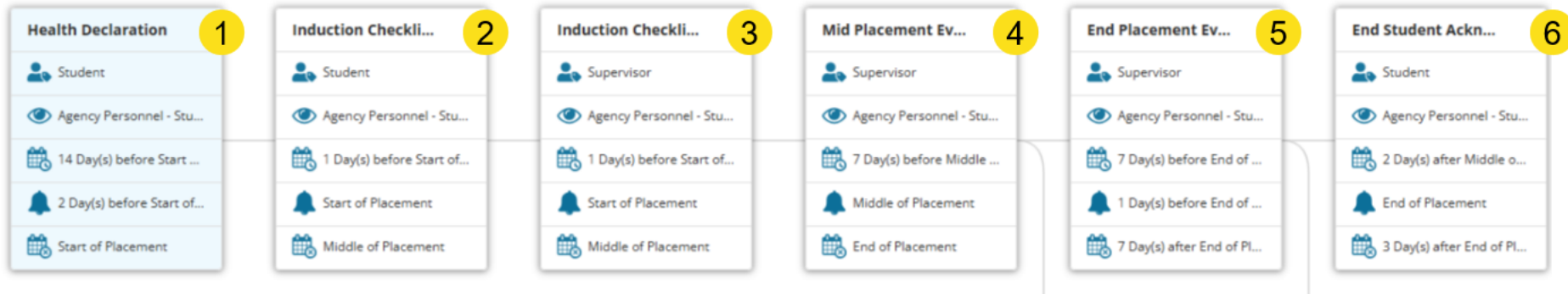

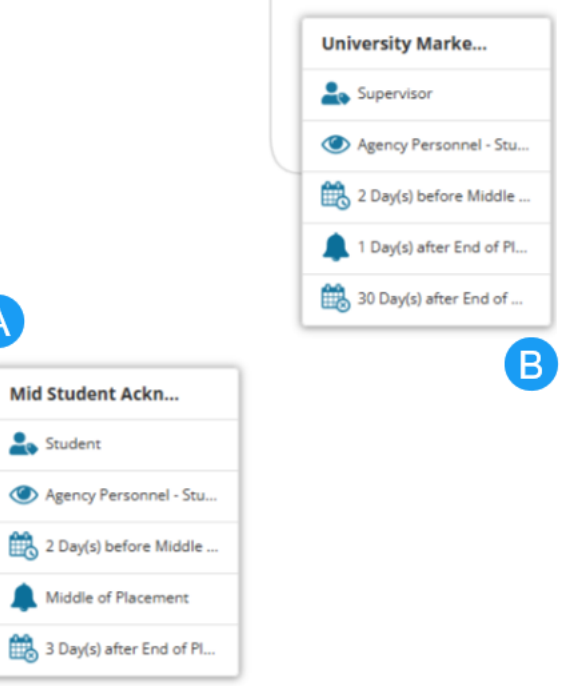

| Stage 1: | Health Declaration       | Student          | OPENS:<br>DUE:<br>CLOSES: | 14 days prior to start of the student placement<br>2 days before start of student placement<br>Start of student placement |
|----------|--------------------------|------------------|---------------------------|----------------------------------------------------------------------------------------------------|
| Stage 2: | Induction Checklist      | Student          | OPENS:<br>DUE:<br>CLOSES: | 1 day prior to start of the student placement<br>Start of student placement<br>End of student placement                   |
| Stage 3: | Induction Checklist      | <b>Preceptor</b> | OPENS:<br>DUE:<br>CLOSES: | 1 day prior to the start of the student placement<br>Start of student placement<br>End of student placement               |
| Stage 4: | Mid Placement Evaluation | Preceptor        | OPENS:<br>DUE:<br>CLOSES: | 1 day prior to middle of student placement<br>Middle of student placement<br>End of student placement                     |
| Stage 5: | End Placement Evaluation | Preceptor        | OPENS:<br>DUE:<br>CLOSES: | 7 days prior to end of student placement<br>End of student placement<br>1 day after end of student placement              |
| Stage 6: | End Placement Evaluation | Student          | OPENS:<br>DUE:<br>CLOSES: | 2 days after middle of student placement<br>End of student placement<br>3 days after end of student placement             |

# 1 week placement

• No mid-point assessment required. Only the end-point assessment is required to be completed.

2 week placement

• Both mid-point assessment and end-point assessment required to be completed

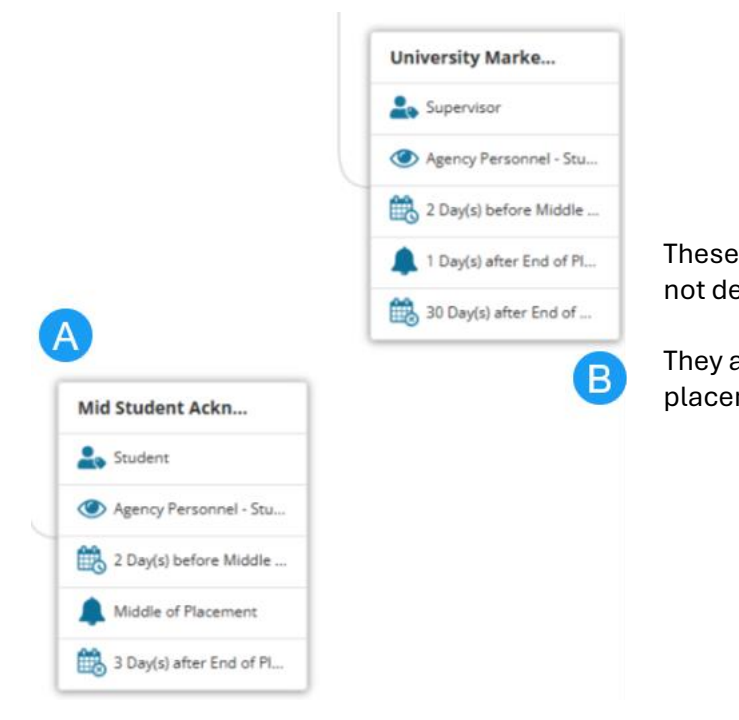

These 2 stages do not impact the flow of the form for the Preceptor to action when required as the forms are not dependent upon the Student or University Marker to complete their stages.

They are for the Student and University Marker to review the Preceptor's ratings and comments on the midplacement and end-placement evaluation respectively.

| Stage A: | Mid Placement Student Acknowledgement    | Student           | OPENS:<br>DUE:<br>CLOSES | 2 days prior to middle of student placement<br>Middle of student placement<br>3 days after end of student placement        |
|----------|------------------------------------------|-------------------|--------------------------|----------------------------------------------------------------------------------------------------|
| Stage B: | End Placement University Marker Sign Off | University Marker | OPENS:<br>DUE:<br>CLOSES | 2 days prior to end of student placement<br>1 day after end of student placement<br>30 days after end of student placement |

# 1 week placement

• No mid-point assessment required. Only the end-point assessment is required to be completed.

2 week placement

• Both mid-point assessment and end-point assessment required to be completed

## **Getting Started in InPlace**

Please click on the 'Other Accounts' link to access InPlace

-https://myworkplacelearning.csu.edu.au

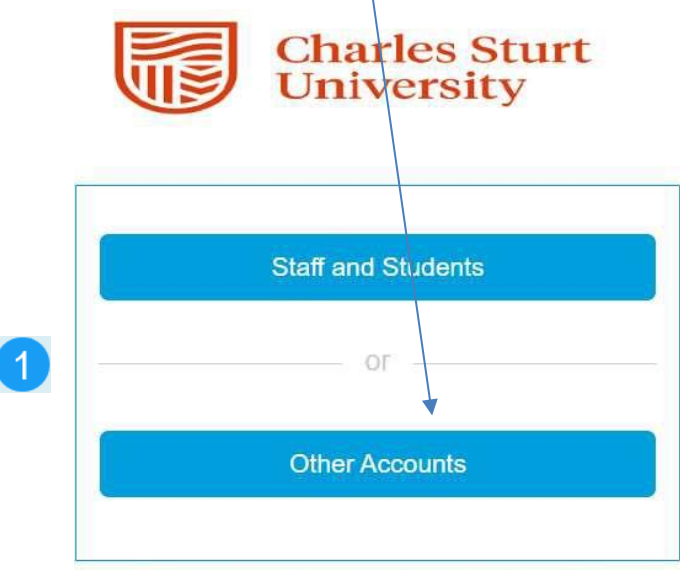

Charles Sturt University is an Australian University, TEQSA Provider Identification: PRV12018. Charles Sturt University CRICOS Provider. 00005F.

Quantum Information Technology Cookie Policy

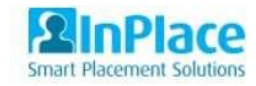

2 Sign in using your email address. Password will be the one you have set up for InPlace Charles Sturt Diversity Charles Sturt Dos-wpl@csu.edu.ad Log in with your InPlace Account < Back Forgot your password?

Charles Sturt University is an Australian University, TEQSA Provider Identification: PRV12018. Charles Sturt University CRICOS Provider: 00005F.

Quantum Information Technology Cookie Policy

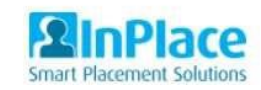

# Accessing your InPlace Dashboard

Once logged in, you will be taken to your InPlace Dashboard. Go to your 'To Do' list and select the Placement Form task/s.

You can always return to your dashboard by clicking on the Home button in the ribbon.

|                                                                                  | /                                                                                                    |
|----------------------------------------------------------------------------------|----------------------------------------------------------------------------------------------------|
| Charles Sturt<br>University                                                      |                                                                                                    |
| A Students InFlow Forms My Responses                                             | agencypre4@csu.edu.au                                                                                                    |
| Attendance Summary                                                               | To do 1<br>Placement Form You have 1 Placement Form to action                                                                                                    |
| Today (1) 19/11/2024<br>Tester Student 21<br>NSW Ambulance Canowindra Station    |                                                                                                    |
| 19:00 - 07:00<br>12/11/2024 To 30/11/2024<br>General 154 Hours                   |                                                                                                    |
| 4 of 9 Days                                                                      |                                                                                                    |
| Saturday (1) 23/11/2024<br>Tester Student 21<br>NSW Ambulance Canowindra Station |                                                                                                    |
| 07:00 - 19:00<br>12/11/2024 To 30/11/2024<br>General 154 Hours                   | M2                                                                                                    |
| 5 of 9 Days                                                                      | Students InFlow Forms My Responses                                                                                                    |
| Sunday (1) 24/11/2024<br>Tester Student 21<br>NSW Ambulance Canowindra Station   | You can click on any of the above tabs at any time                                                                                                    |
| 07:00 - 19:00<br>12/11/2024 To 30/11/2024<br>General 154 Hours                   |                                                                                                    |
| 6 of 9 Days                                                                      | Students: Will show all students placed at your organisation.                                                                                                    |
| Monday (1) 25/11/2024<br>Tester Student 21<br>NSW Ambulance Canowindra Station   | InFlow Forms: You will find all forms requiring your attention (eg Skills Log etc)<br>My Responses: You will find all assessment forms requiring your attention. |
| 19:00 - 07:00                                                                    |                                                                                                    |
| 12/11/2024 To 30/11/2024<br>General 154 Hours                                    |                                                                                                    |
| 7 of 9 Days                                                                      |                                                                                                    |

# **InFlow Forms tab**

In the example below, this Preceptor (Agency Supervisor) can see what forms need to be actioned or just to view, in the **Action** column.

Under the Action column, click on the 'Action' link to select the student whose form you will be completing.

| Students InFlau Forms                                        | My Posponsos       |                   |                     |                   |                     |                   |                               | agongyproAg         | accu odu au |
|--------------------------------------------------------------|--------------------|-------------------|---------------------|-------------------|---------------------|-------------------|-------------------------------|---------------------|-------------|
| orm Manager                                                  | My responses       |                   |                     |                   |                     |                   |                               | agencypread         | CSURCOURSU  |
| FILTER                                                       |                    |                   |                     |                   |                     |                   |                               |                     | ^           |
| Allocation Group                                             |                    |                   | Student Name        |                   |                     | Agency            |                               |                     |             |
| Form Template                                                |                    | ~                 | Form Status         |                   |                     | Last Action Date  |                               |                     |             |
| All templates                                                |                    | ~                 | 5 Items             |                   | ~                   | All               |                               |                     | ~           |
| Placement                                                    | Allocation Group   | Form Template     |                     | Initiator         | Initiated On 🛓      | Status            | Step                          | Last Update         | Action      |
| NSW Ambulance Canowindra<br>Station 12/11/2024 to 30/11/2024 | CLS206 2024 - TEST | CLS206 Clinical   | Skills Log DEMO (2) | Tester Student 21 | 19/11/2024 04:00 PM | Awaiting Approval | Preceptor's<br>Notes/Comments | 19/11/2024 04:00 PM | Action      |
| NSW Ambulance Canowindra<br>Station 12/11/2024 to 30/11/2024 | CLS206 2024 - TEST | CLS206 Clinical   | Skills Log DEMO (1) | Tester Student 21 | 19/11/2024 03:08 PM | Awaiting Approval | Placement Champion<br>Review  | 19/11/2024 03:33 PM | View        |
| NSW Ambulance Canowindra<br>Station 12/11/2024 to 30/11/2024 | CLS206 2024 - TEST | Critical Incident | Preceptor test (2)  |                   | 12/11/2024 01:11 PM | Awaiting Approval | University Coordinator        | 12/11/2024 01:11 PM | View        |
| NSW Ambulance Canowindra<br>Station 12/11/2024 to 30/11/2024 | CLS206 2024 - TEST | Critical Incident | Preceptor test (1)  |                   | 12/11/2024 01:10 PM | Awaiting Approval | University Coordinator        | 12/11/2024 01:10 PM | View        |
| NSW Ambulance Canowindra<br>Station 12/11/2024 to 30/11/2024 | CLS206 2024 - TEST | CLS206 Case Sh    | eet (2)             |                   |                     | Draft             | Student case sheet            |                     | View        |

# InFlow Forms - Filtering

You can filter by the Form Status drop-down box if you wish to see what 'Awaiting Approval' only or by selecting all, you will see all statuses in your list.

| FILTER<br>Allocation Group                              |                    |                   | Student Name            |                                | Agency            |                               |                     | ^      |
|---------------------------------------------------------|--------------------|-------------------|-------------------------|--------------------------------|-------------------|-------------------------------|---------------------|--------|
|                                                         |                    | ٩                 | /                       |                                |                   |                               |                     | Q      |
| Form Template                                           |                    |                   | Form Status             |                                | Last Action Date  |                               |                     |        |
| All templates                                           |                    | ~                 | 1 Item                  | ~                              | All               |                               |                     | ~      |
|                                                         |                    |                   | Draft Awaiting Approval |                                |                   |                               | 🗙 Cancel 🛛 Apply Fi | llter  |
| cement                                                  | Allocation Group   | Form Template     | Changes Requested       |                                | Status            | Step                          | Last Update         | Actior |
| V Ambulance Canowindra<br>tion 12/11/2024 to 30/11/2024 | CLS206 2024 - TEST | CLS206 Clinical S | 5k Finalised            |                                | Awaiting Approval | Preceptor's<br>Notes/Comments | 19/11/2024 04:00 PM | Action |
| V Ambulance Canowindra<br>ion 12/11/2024 to 30/11/2024  | CLS206 2024 - TEST | CLS206 Clinical S | Skiis Lug DLWD (1)      | Clear Done<br>19/11/2024/05.00 | Awaiting Approval | Placement Champion<br>Review  | 19/11/2024 03:33 PM | View   |
| N Ambulance Canowindra<br>tion 12/11/2024 to 30/11/2024 | CLS206 2024 - TEST | Critical Incident | Preceptor test (2)      | 12/11/2024 01:11 PM            | Awaiting Approval | University Coordinator        | 12/11/2024 01:11 PM | View   |
| N Ambulance Canowindra<br>tion 12/11/2024 to 30/11/2024 | CLS206 2024 - TEST | Critical Incident | Preceptor test (1)      | 12/11/2024 01:10 PM            | Awaiting Approval | University Coordinator        | 12/11/2024 01:10 PM | View   |
| W Ambulance Canowindra<br>tion 12/11/2024 to 30/11/2024 | CLS206 2024 - TEST | CLS206 Case She   | eet (2)                 |                                | Draft             | Student case sheet            |                     | View   |
| tatus and Step                                          | Columns            |                   |                         |                                |                   | *                             |                     |        |

# InFlow Forms – To Action

The forms that will require your attention during a student's placement will appear in the InFlow Forms tab. They are:

- Clinical Skills Log
- Case Sheets
- Reflections form

The stages will also show you where the form is up to as well as confirm the Placement Details of that student. Please complete all the fields with your instructions/comments. **Please note that the \* indicates a mandatory field.** 

| Back     CLS206 Clinical Skills Log DEMO (2)     Awaiting Approval History 1 ▲                                                                                                    |                              |
|----------------------------------------------------------------------------------------------------|------------------------------|
| Student case shea                                                                                                    |                              |
| Placement Details         Placement Information         Agency Name: NSW Ambulance Canowindra Station         Student Name: STUDENT 21 Tester         Placement Allocation Group: CLS206 2024 - TEST         Placement Start Date: 12/11/2024         Placement End Date: 30/11/2024 | ~                            |
| Clinical Skills Log                                                                                                    | ^                            |
| This form is to be used to track the clinical skills you had the opportunity to demonstrate.                                                                                                    |                              |
| Please explain how you applied the skill/s in practice. *  demo2  5/4000                                                                                                    |                              |
| What was the indication/s for the skill/s? *                                                                                                    |                              |
| demo2                                                                                                    |                              |
|                                                                                                    | Cancel Save CRequest Changes |

Continue to work down the screen to review all student responses. Each response is editable, however the only section you are expected to add is the **Action Comment** at the bottom of the form.

Once you are satisfied with the responses and your comment, please click on the **APPROVE** button.

You can select **SAVE** return to the form at a later stage, or you can **CANCEL** out of the form to return to the previous screen by selecting the relevant buttons below. You can also select **REQUEST CHANGES** if you are not happy with any responses by completing the Action Comment section and selecting that button. This will return the form to the previous respondent.

| What are the risks, benefits and considerations you navigated whilst completing the skill? *                                           |                                           |
|----------------------------------------------------------------------------------------------------|-------------------------------------------|
| demp2<br>5/4000                                                                                                    |                                           |
| How would you know if you were successful inapplying the skill/s? *                                                                    |                                           |
| dem b2<br>5/4000                                                                                                    |                                           |
| How did your management of this patient change after applying the skill/s? *                                                           |                                           |
| dem b2                                                                                                    |                                           |
| Describe how the placement experience supports progression towards your learning goal/s *                                              |                                           |
| Describe how the placement experience documented in this form supports progression towards your learning goal/s (200-400 words +/-10%) |                                           |
| demp2<br>5/4000                                                                                                    |                                           |
| Action Comment                                                                                                    | History                                   |
| secures                                                                                                    |                                           |
|                                                                                                    | Cancel 🖺 Save 🗢 Request Changes 🗸 Approve |
| User Guide   Onsite Facilitator                                                                                                    |                                           |

This will send the form to the next respondent in the workflow and the status of the form will change to View.

| orm Manager                                                  |                    |                 |                     |                   |                     |                   |                               |                     |        |
|--------------------------------------------------------------|--------------------|-----------------|---------------------|-------------------|---------------------|-------------------|-------------------------------|---------------------|--------|
| FILTER<br>Allocation Group                                   |                    | 0               | Student Name        |                   |                     | Agency            |                               |                     | ^      |
| Form Template                                                |                    |                 | Form Status         |                   |                     | Last Action Date  |                               |                     |        |
| All templates                                                |                    | ~               | 1 Item              |                   | ~                   | All               |                               |                     | ~      |
|                                                              |                    |                 |                     |                   |                     |                   |                               | X Cancel Apply F    | liter  |
| Placement                                                    | Allocation Group   | Form Template   |                     | Initiator         | Initiated On 🖡      | Status            | Step                          | Last Update         | Action |
| NSW Ambulance Canowindra<br>Station 12/11/2024 to 30/11/2024 | CLS206 2024 - TEST | CLS206 Clinical | Skills Log DEMO (2) | Tester Student 21 | 19/11/2024 04:00 PM | Awaiting Approval | Preceptor's<br>Notes/Comments | 19/11/2024 04:23 PM | View   |
| VSW Ambulance Canowindra<br>Station 12/11/2024 to 30/11/2024 | CLS206 2024 - TEST | CLS206 Clinical | Skills Log DEMO (1) | Tester Student 21 | 19/11/2024 03:08 PM | Awaiting Approval | Placement Champion<br>Review  | 19/11/2024 03:33 PM | View   |

# **Critical Incidents**

If a student on placement requires support and a critical incident form is required to be completed by you, please go to your **Home button** and select the student concerned on the left-hand side.

| Students InFlow Forms My Responses                                                                                                    |                 |
|----------------------------------------------------------------------------------------------------|-----------------|
| Attendance Summary                                                                                                    | To do 🗿         |
|                                                                                                    | NOTIFICATIONS ① |
| <ul> <li>Today (1) 19/11/2024</li> <li>Tester Student 21</li> <li>NSW Ambulance Canowindra Station</li> <li>19:00 - 07:00</li> <li>12/11/2024 To 30/11/2024</li> <li>General 154 Hours</li> </ul>                         |                 |
| 4 of 9 Days         Saturday (1)       23/11/2024         Tester Student 21         NSW Amtu mcce Canowindra Station         07:00 - 19:00         12/11/2024 To 30/11/2024         General 154 Hours         5 of 9 Days |                 |
| <ul> <li>Sunday (1) 24/11/2024</li> <li>Tester Student 21</li> <li>NSW Ambulance Canowindra Station</li> <li>07:00 - 19:00</li> <li>12/11/2024 To 30/11/2024</li> <li>General 154 Hours</li> <li>6 of 9 Days</li> </ul>   |                 |

The student details will appear in relation to the placement and then select **Forms** in the blue banner.

| Students                                             | InFlow Forms My Responses                 |           |                                            |                                       |                                                               |  |  |  |
|------------------------------------------------------|-------------------------------------------|-----------|--------------------------------------------|---------------------------------------|---------------------------------------------------------------|--|--|--|
| ■ Tester Student 21 NSW Ambulance Canowindra Station |                                           |           |                                            |                                       |                                                               |  |  |  |
| Details                                              | Placement Schedule Assessment Reports (0) | Forms (5) |                                            |                                       |                                                               |  |  |  |
| Student Details<br>Student Code                      | 11684093                                  | Ű         |                                            | Placement Details<br>Allocation Group | CLS206 2024 - TEST                                            |  |  |  |
| Given Name                                           | Tester                                    |           |                                            | Status                                | Confirmed                                                     |  |  |  |
| Surname                                              | Student 21                                |           |                                            | Result                                |                                                               |  |  |  |
| Email                                                | student_tester21@csu.edu.au               |           |                                            | Comments                              |                                                               |  |  |  |
| Mobile<br>Phone                                      | 04444444                                  |           |                                            | Contacts                              | 1 Tester Placement Champion<br>Supervisor<br>Champ@para.truck |  |  |  |
| ClinConnect Studen<br>ClinConnect General A          | t Pre-requisites<br>Attributes            |           |                                            |                                       | STUDENT SUPERVISOR Tester 26<br>Supervisor                    |  |  |  |
| ClinConnect Place                                    | eright Testing                            |           | ~                                          |                                       | STUDENT SUPERVISOR Tester 21                                  |  |  |  |
| ClinConnect Polic                                    | ce Check                                  |           | •                                          |                                       | Supervisor<br>agencypre@csu.edu.au                            |  |  |  |
| ClinConnect Police Check Disclosable Outcome (PLR)   |                                           |           |                                            |                                       | STUDENT SUPERVISOR Tester 23<br>Supervisor                    |  |  |  |
| ClinConnect Polic                                    | ce Check Expiry Date (PLR)                |           | STUDENT SUPERVISOR Tester 24<br>Supervisor |                                       |                                                               |  |  |  |
| ClinConnect Aged Care Statutory Declaration (PLR)    |                                           |           |                                            |                                       | agencypre4@csu.edu.au                                         |  |  |  |
| ClinConnect Code                                     | e of Conduct                              |           | •                                          |                                       |                                                               |  |  |  |

| Students InFlow Forms My Responses                                       |                                |                | /                |                | agencypre4@csu.edu.au ∨ |
|--------------------------------------------------------------------------|--------------------------------|----------------|------------------|----------------|-------------------------|
| Tester Student 21     NSW Ambulance Canowindra Station      12/11/2024 - | 30/11/2024 🛛 154 Hours General |                |                  |                |                         |
| Details Placement Schedule Assessment l                                  | Reports (0) Forms (5)          |                |                  |                |                         |
| Available Templates                                                      |                                | _              |                  |                |                         |
| Critical Incident DEMO (Submission Close: 01/12/2024)                    | Status                         | Initiated On 🕹 | Submission Close | Approval Close | Action                  |
| 2                                                                        | Awaiting Approval              | 19/11/2024     | 30/11/2024       | 30/11/2024     | View                    |
| 1                                                                        | Awaiting Approval              | 19/11/2024     | 30/11/2024       | 30/11/2024     | View                    |
| 2                                                                        | Awaiting Approval              | 12/11/2024     | 02/12/2024       | 02/12/2024     | View                    |
| 1                                                                        | Awaiting Approval              | 12/11/2024     | 02/12/2024       | 02/12/2024     | View                    |
| 2                                                                        | Draft                          |                | 30/11/2024       | 14/12/2024     | View                    |
| H H 1 P H 40 V items per page                                            |                                |                |                  |                | 1 - 5 of 5 items        |

The Forms tab will open, and you can then use the drop down menu under Available Templates and select the Critical Incident option and press Add.

The form will then open for you to enter all details and complete the form (see next page).

#### ## IMPORTANT ##

Select the Critical Incident **Category** as 1, 2 or 3. The Categories will direct you to the correct level. Please include as many details as you can in the **Critical Incident Details** section. This field is mandatory. Select **SAVE** Select **Submit** 

The form is then sent to the **University Coordinator** for further action.

| NSW Ambulance Canowindra<br>Station 12/11/2024 to 30/11/2024 | CLS206 2024 - TEST | Critical Incident Preceptor test (2) | 12/11/2024 01:11 PM | Awaiting Approval | University Coordinator | 12/11/2024 01:11 PM | View |
|--------------------------------------------------------------|--------------------|--------------------------------------|---------------------|-------------------|------------------------|---------------------|------|
|                                                              |                    |                                      |                     |                   |                        |                     |      |

You are not restricted to how many Critical Incident Forms you can open and complete, simply repeat the actions above.

| 1 |           |                     |   |
|---|-----------|---------------------|---|
| 6 | <u></u>   |                     | 3 |
|   | Preceptor | University Coordina |   |

5

#### **Placement Details**

Placement Information

Agency Name: NSW Ambulance Canowindra Station Student Name: STUDENT 21 Tester Placement Allocation Group: CLS206 2024 - TEST Placement Start Date: 12/11/2024

Placement End Date: 30/11/2024

#### **Critical Incident**

Must be completed to be filled in if student support required

#### **Critical Incident Category**

#### Critical Incident (Category 1: Student Support Services Are To Be Arranged in the Following Situations)

- Death or serious injury to a staff / student in the line of duty
- · Natural disasters, major incidents or disasters where DISPLAN or AMPLAN is activated and support may be required
- · Serious injury to, or death of any emergency services worker in the line of duty who is subsequently treated by Paramedics
- Serious threat to any staff / student personal safety in the line of duty Staff / student suicide
- · Threat of suicide or high risk of self-harm by staff / student

#### Critical Incident (Category 2: Student Support Services Should Be Arranged in the Following Circumstances)

- Child death or serious injury to a child
- Death or serious injury to staff / student / volunteer or their immediate family
- · Participation in the triple zero call or subsequent ongoing dealings with any notable incident listed in this policy
- Patients or relatives known by the attending crew or student
- Prolonged or failed rescue
- Serious trauma / multiple trauma incident including multiple deceased patients
- Significant equipment or mechanical failure resulting in poor patient outcome
- Staff / student significantly exposed to, or contaminated by, blood or body fluids

#### Critical Incident Category \*

#### Please Select Category level

#### Category 1

- Category 2
- Category 3
- \_\_\_\_\_

#### Critical Incident Details \*

vnkdsghr;oitipfp

🛛 Cancel 🛛 🖺 Save

~

# **Questions?**

InPlace Access Support: <u>FOSH-WPL@csu.edu.au</u> - *Please type in the Subject line:* Paramedicine Preceptor - InPlace Access Support Required InPlace Support: <u>FOSH-WPL@csu.edu.au</u> - *Please type in the Subject line:* Paramedicine Preceptor - InPlace Support Required Student Placement Enguiries: FOSH-WPL@csu.edu.au - *Please type in the Subject line:* Paramedicine Preceptor - Student Placement Query

Thank You